## **Registrasi Dashboard Sekolah**

Sistem Keuangan Lembaga Pendidikan.

Duration 2 minute(s)

#### Contents

Introduction Video overview Step 1 - Buka Dashboard di Browser Step 2 - Login Step 3 - Login With Google Step 4 - Pilih Sekolah IDN Step 5 - Isi Data Sekolah Step 6 - Berhasil Comments

### Introduction

#### Edukasi Dalam Genggaman

Saat ini transaksi pembayaran online digital dituntut harus cepat, mudah dan flexibel. Tanpa ada batasan waktu, tempat dan aplikasi. Platform IDN adalah *one-stop-solution* untuk digitalisasi proses keuangan lembaga pendidikan, tidak terbatas pada uang SPP namun seluruh kegiatan keuangan lainnya.

Jaringan IDN - Sistem Keuangan Pendidikan Era Digital (infradigital.io)

#### Step 1 - Buka Dashboard di Browser

Silahkan **klik** atau **copy** link berikut kedalam browser PC/Laptop atau Hp Anda. https://dashboard.infradigital.io/pre-login

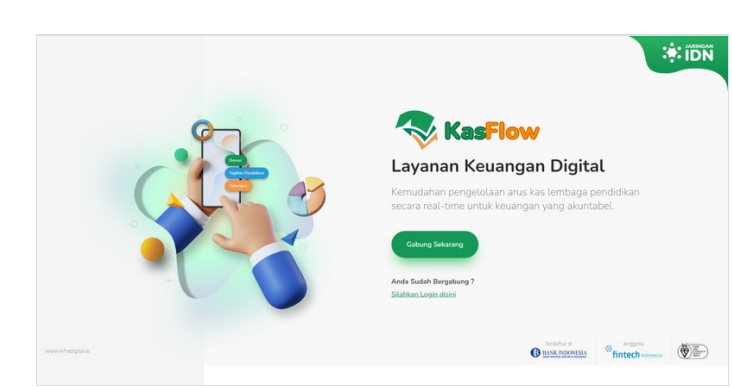

#### Step 2 - Login

Klik tombol Login.

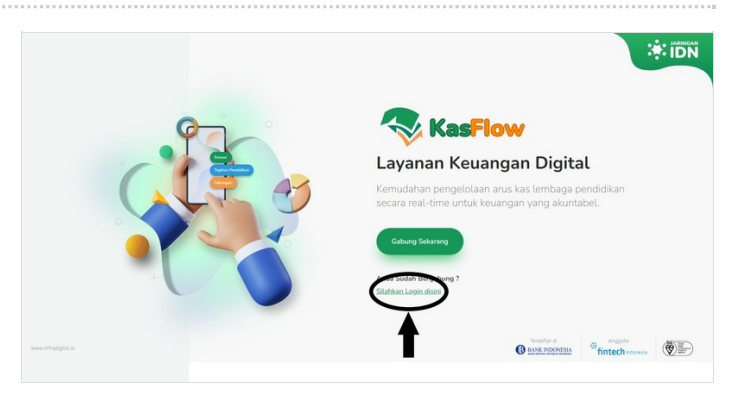

#### Step 3 - Login With Google

Pada halaman klik **Log In With Google**.

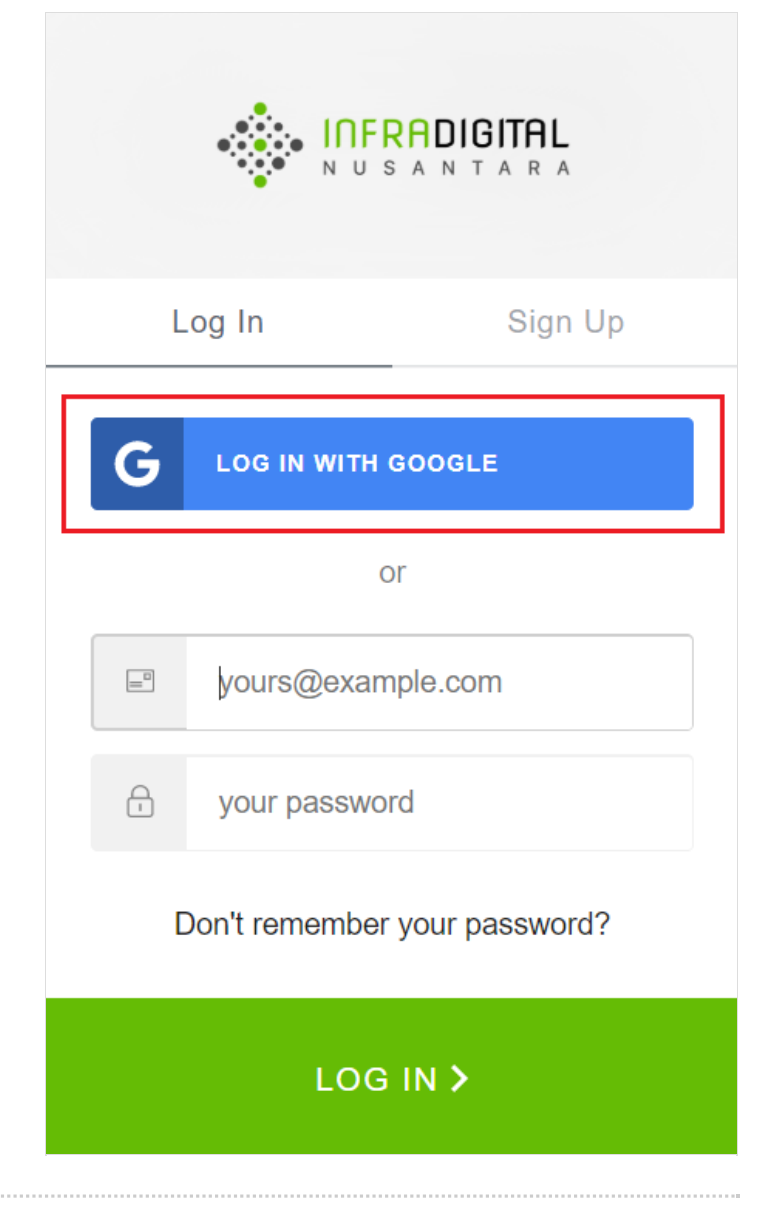

#### Step 4 - Pilih Sekolah IDN

Kemudia di halaman pendaftaran, klik Sekolah IDN.

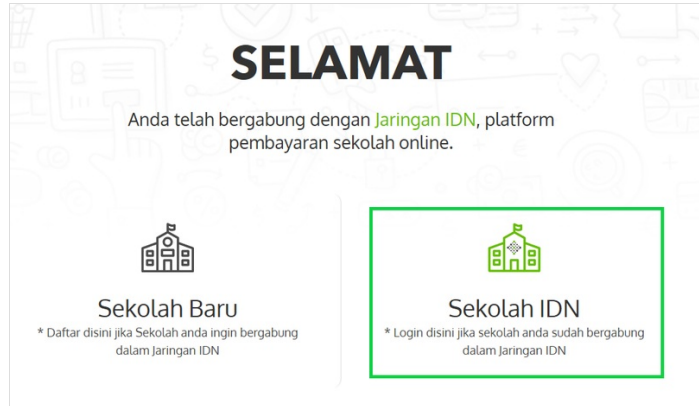

### Step 5 - Isi Data Sekolah

Isi data sekolah Anda mulai dari nama sekolah, nama dan no hp, kemudian klik **Lanjut**.

# SEKOLAH IDN

Harap isi form dibawah dengan benar, untuk memudahkan verifikasi data sekolah. Detil Sekolah

| SEKOLAH JARII | NGAN IDN |  |
|---------------|----------|--|
| IAN MC KENNA  | 1        |  |
| 081511223377  |          |  |

#### Step 6 - Berhasil

Selamat, Anda telah berhasil regristrasi email Anda ke dashboard. Langkah terakhir **Informasikan Email** yang didaftarkan ke tim Jaringan IDN agar dilakukan approval untuk akses ke dashboard sekolah Anda.

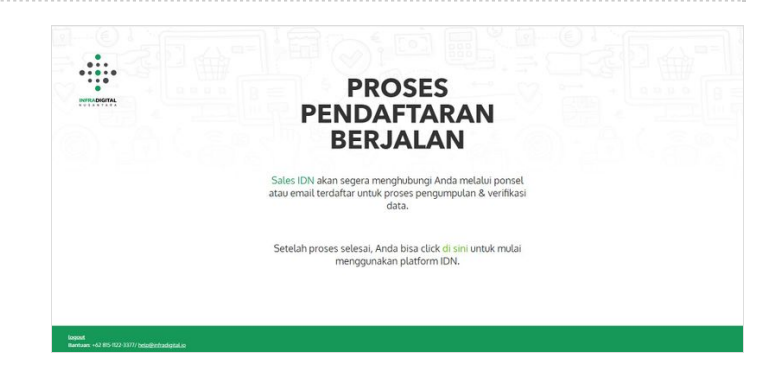